## **Renouvellement des licences**

Trois cas peuvent se présenter :

- Vous avez créé votre espace adhérent
- Vous n'avez pas encore créé votre espace adhérent
- Vous n'avez pas d'accès à Internet

## 1/. Vous avez créé votre espace :

Connecter vous

Ne cliquez pas sur adhérer mais sur Inscription/commande dans le menu

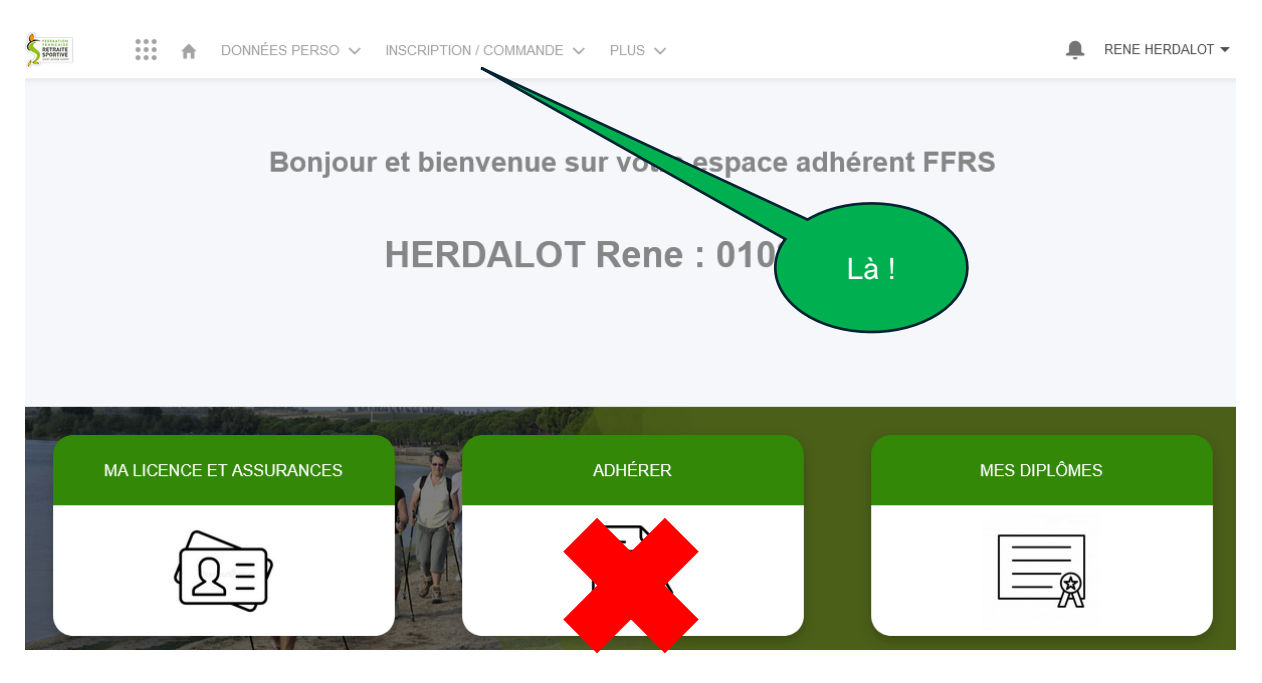

Puis sur RENOUVELLEMENT. Ainsi, l'adhésion au CASR vous sera automatiquement proposée.

Suivez la procédure.

Cochez les activités que vous souhaitez pratiquer.

IMPORTANT :

Ne cochez pas GYMNASTIQUE ou ACTIV'MEMOIRE même si vous êtes préinscrits. Nous le ferons pour vous.

Ne cochez DANSE ou COUNTRY que si vous êtes absolument SÛRE de pratiquer. En effet toute inscription à ces activités entraine une redevance à la SACEM.

## 2/. Vous n'avez pas encore créé votre espace adhérent

Il faut le créer. Munissez vous de votre numéro de licence. Cliquez sur le lien ci-dessous <u>https://ffrs360-crm.my.site.com/licencie/s/login/</u> Vous arrivez sur l'écran suivant

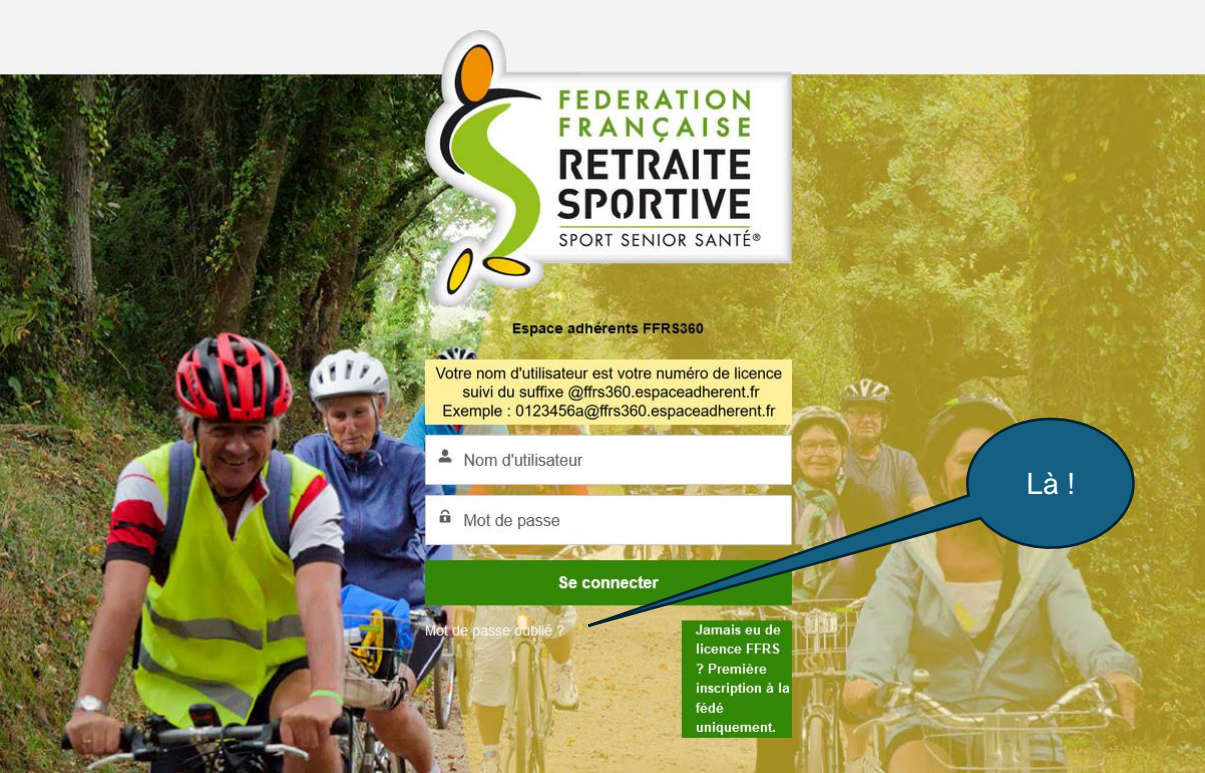

Cliquez directement sur MOT DE PASSE OUBLIE

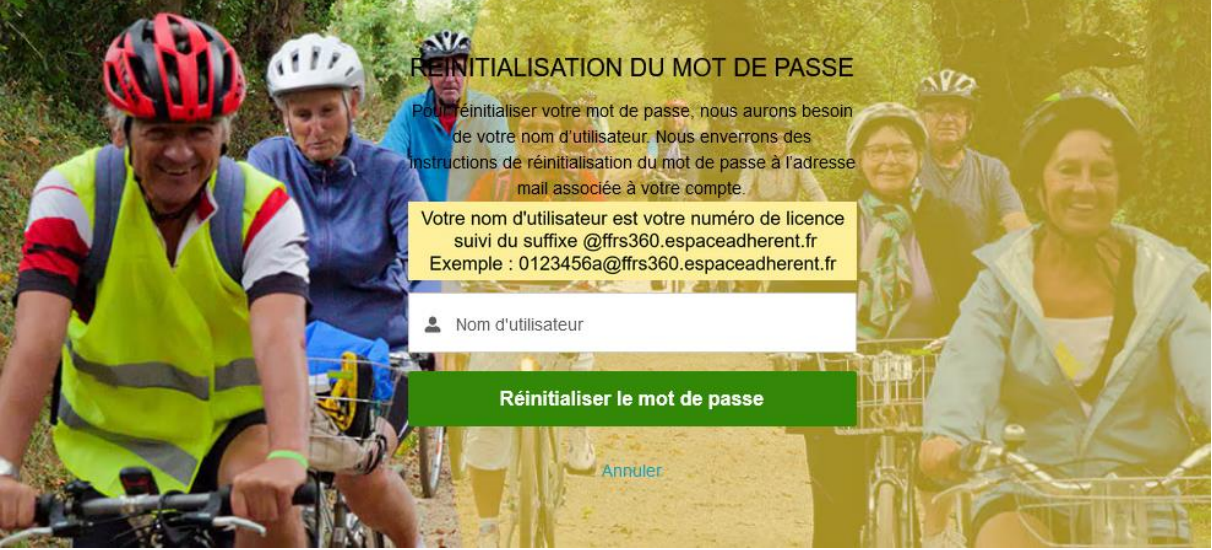

Entrez votre nom d'utilisateur comme indiqué dans le cadre beige puis sur Réinitialiser le mot de passe.

Suivez ensuite la procédure.

Une fois votre espace créé, retenez bien votre mot de passe et référez-vous au chapitre précédent

## 3/. Vous n'avez pas d'accès à Internet :

Venez nous rencontrer aux demi-journées d'inscription